## Tips for Using KNW App

- 1. Download the app from your app store. Search for Kinetic Ninja Warrior.
- Log in using your email as your login, and enter your password. Use the "Forgot your password?" link to reset your password if needed, or to set your password for the first time.
- 3. Click on My Profile:

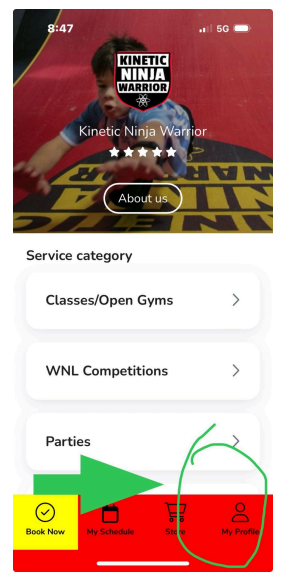

4. Click on the family member for whom you want to make reservations:

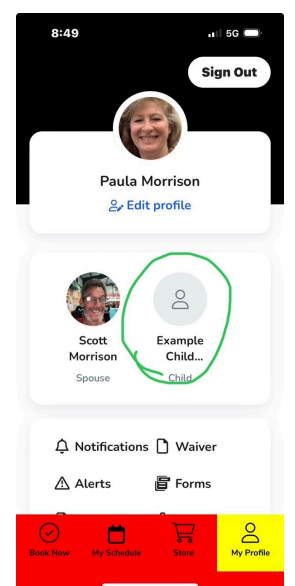

5. Wait for the screen showing you have switched to that family member's profile:

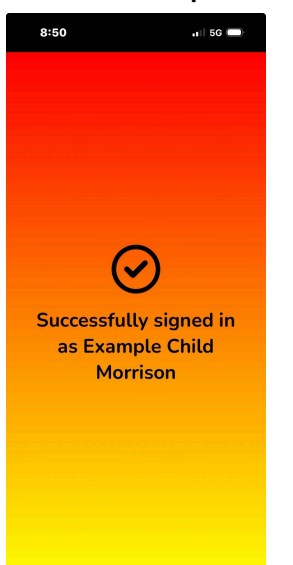

6. Click on the "Book" button to reserve the class for the family member for whom you're making a reservation:

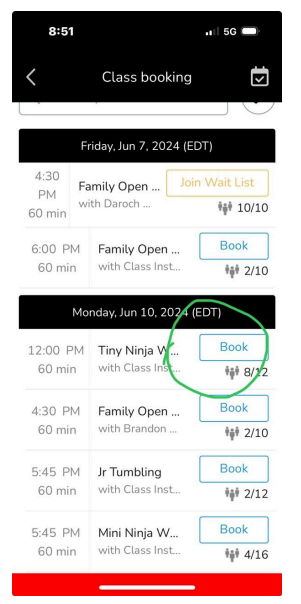

7. The app will automatically use passes you have available for the family member. If the passes you have purchased are not available for some reason, choose "Pay Later" and we'll connect the passes you have available, or help you purchase a pass, when you arrive at the gym:

| 9:23                                                            | all                                                      | 5G 🔲 |
|-----------------------------------------------------------------|----------------------------------------------------------|------|
| <                                                               | Booking Class                                            | ×    |
| Select a Purchase Option and<br>Choose to Pay Now or Pay Later. |                                                          |      |
|                                                                 | Drop In<br>\$23                                          |      |
|                                                                 | Tier 1<br>Expires after 1 month<br>\$99/mo<br>Details →  |      |
|                                                                 | Tier 2<br>Expires after 1 month<br>\$159/mo<br>Details → |      |
| s de                                                            | Tier 3<br>Expires after 1 month                          |      |
| Pay nov                                                         | Pay la                                                   | ater |

passes at the gym when you arrive to check in for class, or we'll assist you in purchasing a pass.